# SZEGEDI TUDOMÁNYEGYETEM ÁLTALÁNOS ORVOSTUDOMÁNYI KAR

DÉKÁN

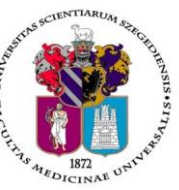

#### Oktatásban résztvevő tanszékek részére

Tárgy: 2018/2019. tanév II. félév vizsgáinak előkészítése

Tisztelt Professzor Asszony/ Úr!

Az alábbiakban szíves tájékoztatásul közöljük a vizsgaidőszakkal kapcsolatos határidőket, fontosabb információkat.

A 2018/2019. tanév II. félévi vizsgaidőszak 2019. május 20-tól június 29-ig tart, az utóvizsga időszak 2019. július 1 – július 6. között esedékes.

A vizsgaidőszakra a hatályos Egyetemi Tanulmányi-és Vizsgaszabályzat <u>http://www.u-szeged.hu/szabalyzatok</u>, és a 2017. június 22-től hatályba lépett ÁOK Kari Tanulmányi Ügyrend érvényes, mely a Kar honlapján megtalálható:

http://www.med.u-szeged.hu/karunkrol/kari-szabalyzatok/kari-szabalyzatok

#### 1. <u>A vizsgahirdetés menete</u>

A vizsgák **meghirdetésére** a **Neptun-ban 2019. április 8 –július 5. között van lehetőség**. A vizsgaidőpontok publikálására előírt határidő **2019. április 28**.

Vizsgakurzusok előrehozott vizsgáinak lebonyolítására a TVSZ 12.1 pontja szerint a hallgatónak lehetősége van az oktatóval egyeztetett időpontban.

A vizsgákhoz **tantermet** a Tanulmányi Osztállyal (Mester Ágnes oktatásszervező, e-mail <u>aok.terem@med.u-</u><u>szeged.hu</u>, tel:34-2286) egyeztetve foglalhatnak le.

Tanszéki adminisztrátorok vizsgahirdetési lehetőségei: Szervezeti egységek/Tárgyak- Szűrés a "Meghirdetett félév tárgyai"-ra, Tárgy kiválasztása/Tárgy kurzusai- Félév választás/Kurzus vizsgái (48800), vagy a Szervezeti egységek/Vizsgák(31250) menüpontban. **Vizsgafeltétel** (Első vizsga/UV/2. UV...) beállításra az előbbi menüpontokon belül a "Kurzusok" tabulátor fülön, az <u>előjelentkezési feltételnél</u> lesz lehetőség. **Az utóvizsga hétre kérjük minden esetben jelöljék be az UV/2.UV..** <u>előjelentkezési vizsgafeltételt</u>, mert a Neptun rendszerben a hallgatók ennek hiányában első vizsgára is tudnak jelentkezni az utóvizsga időszakban! További információk: <u>Vizsgák kezelése 2018.pdf</u>, <u>Tanszeki adminisztrátor oktatás anyaga.pdf</u>, <u>Tanszeki dokumentacio -6.4.pdf</u>. Oktatói segédlet: <u>vizsgakezeles segedlet 170509.pdf</u>. **Minden érdemjeggyel értéke-lendő** –szigorlat, kollokvium, beszámoló (5), gyakorlati jegy (5) – **kurzushoz legyenek szívesek vizsgaidő-pontot hirdetni**, és ezek eredményét a Vizsgajegy beírás (49000) menüpontban, vagy az oktatóként a WEB-en rögzíteni. A vizsgák hirdetésekor ne feledkezzenek el az egységhez rendelt tantárgyakról (magyar és idegen nyelvű képzés hallgatói számára hirdetett **demonstrátori munka, TDK, klinikai önkéntes munka...**), melyeket tanszéki adminisztrátorként a **Hozzárendelt tárgyak (2650)** menüpontban lehet elérni. Az egyes menüpontok pontos elérése megtalálható a mellékelt táblázatban.

Vizsga másolás esetén a másolt vizsgaidőponthoz rendelt tanterem csak abban az esetben kerül át az új időpontra is, amennyiben a termet máshol ugyanerre az időpontra még nem választották ki.

Engedélyezett negyedik vizsgához elnököt minden esetben a Dékáni Hivatal jelöl ki, harmadik ismétlő vizsga esetében akkor, ha erre az intézet igényt tart. Az igényt legalább 48 órával a vizsganap előtt kérjük bejelenteni írásban az office.aokto@med.u-szeged.hu e-mail címre.

A **sikeres vizsga megismétlésére** a felvett tárgyak közül egy félévben **egy tantárgyból egy alkalommal** van mód - a vizsgáztató intézethez benyújtott- kérelemre az aktuális vizsgaidőszakon belül (TVSZ 15. pont). Tájékoztatom, hogy az egyetemi Neptun beállítás szerint a hallgatók már az első vizsga kezdőidőpontja után

tudnak jelentkezni a következő vizsgára. A második vizsgajelentkezés az első eredmény hiányában utóvizsgának számít.

## 2. <u>Félévmegtagadás</u>

Ha van olyan hallgató, akinek a *kurzus* elismerését aláírás megtagadásával nem javasolja, az **érintett nevét rövid indoklással**, <u>2019. május 7. kedd 12 óráig</u> az <u>office.aokto@med.u-szeged.hu</u> e-mail címre bejelenteni, valamint Neptun-ban "nem értékelhető" <u>érdemjegyként</u> rögzíteni szíveskedjék (nem értékelhető=nem vett részt a szorgalmi időszakban a kurzuson).

Az angol és német hallgatókkal kapcsolatos adatszolgáltatást a korábban szokásos módon az angol és német nyelvű képzési csoport munkatársa részére (volt KHOK) kell eljuttatni.

Felhívom szíves figyelmét, hogy a hallgatók a kötelező gyakorlati kurzusok félévmegtagadása ellenére továbbra is tudnak jelentkezni az adott tárgyból vizsgára: **a vizsgáról való eltiltáshoz lehetőség van a hallgatónál** "**Letiltva**" **eredmény bejegyzésre** az oktatói WEB-en az "Oktatás- Kurzusok" menüponton keresztül, tanszéki adminisztrátorként a "Kurzusjegy beírás" menüpontban.

### 3. <u>Vizsgajelentkezés</u>

Az ÁOK hallgatói a Neptun rendszerben várhatóan 2019. május 8., szerda 20.00 órától jelentkezhetnek a vizsgákra. Az időpont változhat, kérjük ellenőrizzék az Egyetemi Megnyitásrendet: <u>http://web5.etr.u-szeged.hu:8080/naptar/Megnyitasrend/index.jsp</u>

Amennyiben **több kar részére** is hirdetnek vizsgaidőpontokat, kérem, vegyék figyelembe, hogy a **vizsgajelentkezés megnyitása a saját karinál korábban is történhet**! A több Kar hallgatói számára meghirdetett vizsgaidőpontok esetében a vizsgán "Egyedi vizsgajelentkezési időszakot" lehet beállítani, ezzel biztosíthatók az egyenlő esélyek. A vizsgajelentkezés kezdete –amennyiben ÁOK hallgatók is jelentkezhetnek-2019.05.08. 20:00, a vége pedig a vizsga időpontja előtt 24 órával.

A hallgatói vizsgajelentkezést az alábbi esetekben akadályozza meg a tanulmányi rendszer:

- rendezetlen díjtartozás
- előírt vizsgafeltétel hiánya
- TVSZ-ben előírt feltétel egyikének túllépése (maximum 3 kurzusfelvétel, kezdéstől függően maximum 6, vagy 9 sikertelen vizsga)

### 4. Vizsgaeredmények adminisztrálása

A vizsgaeredmények beírására **2019. május 6- július 11.** között kerülhet sor. A vizsgaeredményeket **legkésőbb a vizsgát követő 5. napon** be kell jegyezni a tanulmányi rendszerbe, amennyiben ez munkaszüneti nap, akkor az ezt követő első munkanapon.

A szóbeli vizsgákra a 2018/19. tanév II. félévének végén a hallgató saját Neptun felületéről kinyomtatott Teljesítési lapot (egy tárgyról), vagy a Tárgyteljesítési lapot (teljes félévi kurzusfelvételről) valamint személyazonosításra alkalmas arcképes igazolványt (személyi igazolvány, útlevél, jogosítvány) kell magával vinnie.

Az **írásbeli vizsgákon** megszerzett érdemjegyet a hallgató **Tárgyteljesítési/Teljesítési lapján nem kell feltüntetni**, a dolgozat szolgál utólagos ellenőrzésre, melyen az eredmény, az értékelő neve és aláírás feltüntetése szükséges.

Eredmények rögzítése a Neptun rendszerben: Tanszéki adminisztrátori joggal a telepített Neptun kliens programban az <u>aláírással teljesítendő</u> kurzusok eredménye a Kurzusjegy beírás (49200) menüpontban (,,*Bejegyzés típusnál"* aláírást választva) rögzíthető.

A Kurzusjegy beírás lehetőséget kérjük az aláírásra végződő teljesítések-rögzítésére használják. Az ilyen eredményekhez nem szükséges vizsgát hirdetni, elegendő kurzusjegyként rögzíteni. Felhívjuk szíves figyelmüket, hogy a kurzusjegyként rögzített eredményeket a hallgató a saját web felületén a felvett tárgy, vagy kurzus felől, míg a vizsgajegyként szerzett érdemjegyet a Vizsgák/Felvett vizsgák menüponton keresztül érheti el. <u>Vizsgaalkalomhoz kötődő jegyet</u> a Vizsgajegy beírás (49000) menüpontban lehet bejegyezni. Az oktatóknak is van lehetősége eredmény rögzítésére a *webes felületen* a "Vizsgák, jegybeírás" menüpontban, amennyiben az adott kurzuson "oktató (jegyző)", vagy "vizsgáztató" oktatótípussal szerepelnek.

A hallgatónak ebben a félévben 2019. július 1 – július 18. közötti időszakban lesz lehetősége a Neptun-ban szereplő érdemjegyek vitatására a kurzusért felelős egységnél, jogos esetben a javítást az oktató/tanszék végzi el. Jogsértés esetén a Hallgatói ügyek jogorvoslati szabályzatának eljárása szerint jogorvoslatot lehet előter-jeszteni. A **jegyek módosítását 2019. július 18. után** a Tanulmányi Osztály az oktatótól érkező írásbeli kérésre jogosult elvégezni (office.aokto@med.u-szeged.hu címre küldött e-maillel), a módosításról hivatalos bejegyzés készül a Neptun rendszerben.

Utóvizsga díj megfizetése magyar és külföldi hallgatók esetén egyaránt utólag történik, ezt a vizsgán megjelenéskor ellenőrizni nem szükséges.

# Kérem, a fenti információkról az érintett tanulmányi felelőst / Neptun tanszéki adminisztrátorokat is feltétlenül értesíteni, illetve javasoljuk a feliratkozást a Kari Hírlevélre az aok.kommunikacio@med.u-szeged.hu e-mail címen.

Szeged, 2019. április 24.

Tisztelettel:

Prof. Dr. Lázár György s.k. orvoskari dékán

Melléklet: Vizsgák kezelésének helye a Neptun rendszerben

#### Kurzusjegyek, vizsgák kezelésének helye a Neptun oktatói web és a tanszéki adminisztrátorok kliens program felületén

|                                                                                                    | Oktatói felület (web)                                                                                                    | Tanszéki adminisztrátor (kliens program)                                                                                                    |
|----------------------------------------------------------------------------------------------------|----------------------------------------------------------------------------------------------------|----------------------------------------------------------------------------------------------------|
| Vizsgaidőpont hirdetése                                                                                                    | 1) Vizsgák, jegybeírás menüpont<br>- félév választás<br>2) Új vizsga kiírása                                                                                                    | <ol> <li>Szervezeti egységek (28000)</li> <li>Tárgyak (46800)         <ul> <li>Szűrés a "Meghirdetett félév tárgyai"-ra</li> <li>Tárgy kurzusai (48200)</li> <li>Félév beállítása</li> </ul> </li> <li>Kurzus vizsgái (48800)         <ul> <li>Hozzáad</li> <li>VAGY (inkább meghirdetett vizsgák szerkesztésére ajánlott felület):             <ul> <li>Szervezeti egységek (28000)</li> <li>Vizsgák (31250)</li> </ul> </li> </ul></li></ol>                                                                                                    |
| Hallgató jelentkeztetése<br>vizsgaidőpontra                                                                                                    | <ol> <li>1) Vizsgák, jegybeírás menüpont         <ul> <li>félév választás</li> <li>2) Vizsgaidőpontra kattintás</li> <li>"Kurzusok,jelentkezett hallgatók" fül</li> <li>Kurzus sorának végén "+" jelre kattintás:<br/>Jelentkeztet/ Lejelentkeztet</li> <li>Hallgató kijelölése, alul "Jelentkeztet" gomb</li> </ul> </li> </ol>            | <ol> <li>Szervezeti egységek (28000)</li> <li>Tárgyak (46800)         <ul> <li>Szűrés a "Meghirdetett félév tárgyai"-ra</li> <li>Tárgy kurzusai (48200)</li> <li>Félév beállítása</li> <li>Kurzus vizsgái (48800)</li> <li><b>Vizsgajelentkezés, lehúzás (49600)</b> <ul> <li>"Jelentkeztet" gomb (vizsgajelentkezési időszakon túl: "Határidőntúli jelentkeztetés")</li> <li>Hallgató keresése, OK</li> </ul> </li> </ul> </li> </ol>                                                                                                    |
| Vizsgalap/Vizsgabizonylat* nyomtatása                                                                                                    | 1) Vizsgák, jegybeírás menüpont<br>- félév választás<br>2) Vizsga időpont sor végén "+" jelre kattintás<br>- Vizsgalap / Vizsgabizonylat nyomtatás                                                                                                    | <ol> <li>Szervezeti egységek (28000)</li> <li>Tárgyak (46800)</li> <li>Szűrés a "Meghirdetett félév tárgyai"-ra</li> <li>Tárgy kiválasztása</li> <li>Tárgy kurzusai (48200)</li> <li>Félév beállítása</li> <li>Kurzus vizsgái (48800)</li> <li><b>Vizsgajelentkezés, lehúzás (49600)</b></li> <li>"Vizsgalap" gomb</li> </ol>                                                                                                    |
| Kurzusjegy beírás<br>Elsősorban aláírás bejegyzés típus esetén,<br>vagy félévmegtagadás: "nem értékelhető",<br>vagy vizsgaletiltás: "letiltva" bejegyzésére.<br>Megjegyzés: kurzusjegy rögzítésnél<br>előfeltétel ellenőrzés nem történik, az itt<br>rögzített jegy nem számít elhasznált<br>vizsgaalkalomnak | <ol> <li>Oktatás</li> <li>Kurzusok         <ul> <li>félév választás</li> <li>Kurzus sorának végén "+" jelre<br/>kattintás</li> <li>"Jegybeírás"</li> </ul> </li> <li>Megajánlott jegy** is adható /csak 4 (jó), vagy 5<br/>(jeles), vagy jól megfelelt eredmény esetén/ a</li> <li>"Megajánlott ingu" isláláná grantet kinjnélya</li> </ol> | <ol> <li>Szervezeti egységek (28000)</li> <li>Tárgyak (46800)/Hozzárendelt tárgyak (2650)         <ul> <li>Szűrés a "Meghirdetett félév tárgyai"-ra</li> <li>Tárgy kurzusai (48200)/ (2750)                 <ul> <li>Félév beállítása</li> <li>Kurzusjegy beírás (49200)/ (24850)</li> </ul> </li> </ul> </li> <li>Megajánlott jegy** is adható /csak 4 (jó), vagy 5 (jeles), vagy jól megfelelt eredmény esetén/ a "Megajánlott jegy"</li> </ol>                                                                                                    |
| Vizsgaeredmény beírása                                                                                                    | <ol> <li>Vizsgák, jegybeírás menüpont         <ul> <li>félév választás</li> <li>Vizsga időpont sor végén "+" jelre kattintás</li></ul></li></ol>                                                                                                    | <ul> <li>1) Szervezeti egységek (28000)</li> <li>2) Tárgyak (46800) <ul> <li>Szűrés a "Meghirdetett félév tárgyai"-ra</li> </ul> </li> <li>3) Tárgy kurzusai (48200) <ul> <li>Félév beállítása</li> </ul> </li> <li>4) Kurzus vizsgái (48800)</li> <li>5) Vizsgajegy beírás (49000)</li> </ul> <li>VAGY <ul> <li>Szervezeti egységek (28000)</li> <li>Xarzusok vizsgái (31350)</li> <li>Vizsgajegy beírás (49150)</li> </ul> </li> <li>Igazolatlan távollét: "Nem jelent meg a vizsgán" és "Beszámít a vizsgákba" pipa</li> <li>Igazolt távollét: "Nem jelent meg a vizsgán" és "Igazoltan távol" pipa</li> |

Vizsgalap (vizsgára jelentkezett hallgatók teljes listájával)

\*

\*\*

Vizsgabizonylat= Teljesítési lap (Hallgatónként 1 oldal)

Megajánlott jegy esetén a hallgató már nem tud vizsgára jelentkezni. Amennyiben a hallgató már jelentkezett vizsgára, és ezt követően történik a jegymegajánlás, önállóan nem tud lejelentkezni, de elfogadni sem tudja a megajánlott jegyet, tehát ajánlott lejelentkeztetni a vizsgáról. A megajánlott jegyről a hallgatónak mindenképpen rendelkeznie kell a saját webes felületén a Tárgyak/Megajánlott jegyek menüpontban.